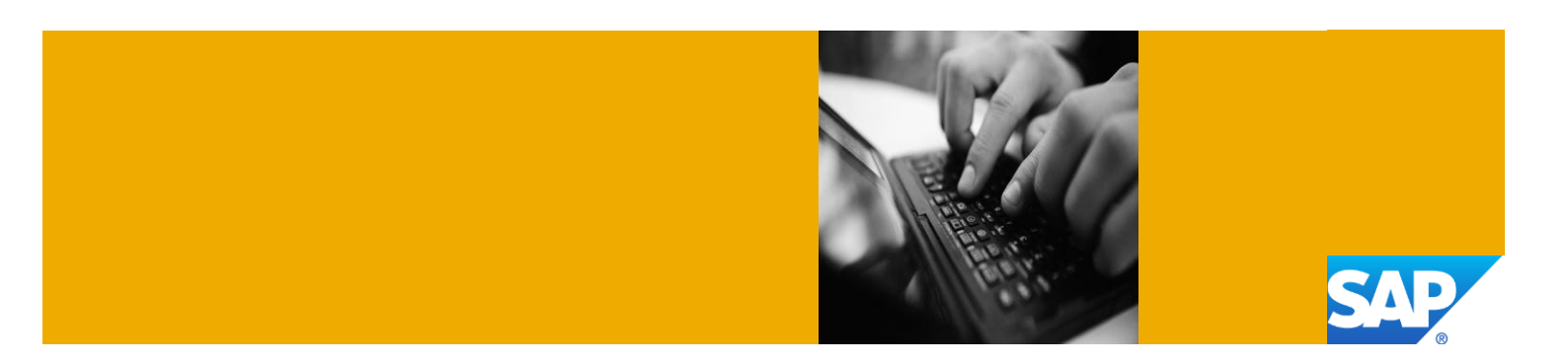

# Configuration Guide for SAP SCM 7.0 Enhancement Package 2

Version 2.0 August 2013

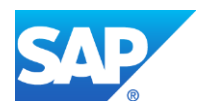

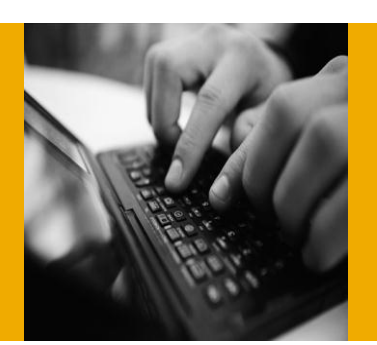

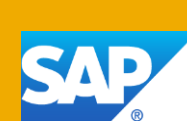

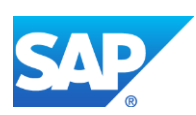

© Copyright 2012 SAP AG. All rights reserved.

No part of this publication may be reproduced or transmitted in any form or for any purpose without the express permission of SAP AG. The information contained herein may be changed without prior notice.

Some software products marketed by SAP AG and its distributors contain proprietary software components of other software vendors.

Microsoft, Windows, Excel, Outlook, PowerPoint, Silverlight, and Visual Studio are registered trademarks of Microsoft Corporation.

IBM, DB2, DB2 Universal Database, System i, System i5, System p, System p5, System x, System z, System z10, z10, z/VM, z/OS, OS/390, zEnterprise, PowerVM, Power Architecture, Power Systems, POWER7, POWER6+, POWER6, POWER, PowerHA, pureScale, PowerPC, BladeCenter, System Storage, Storwize, XIV, GPFS, HACMP, RETAIN, DB2 Connect, RACF, Redbooks, OS/2, AIX, Intelligent Miner, WebSphere, Tivoli, Informix, and Smarter Planet are trademarks or registered trademarks of IBM Corporation.

Linux is the registered trademark of Linus Torvalds in the United States and other countries.

Adobe, the Adobe logo, Acrobat, PostScript, and Reader are trademarks or registered trademarks of Adobe Systems Incorporated in the United States and other countries.

Oracle and Java are registered trademarks of Oracle and its affiliates.

UNIX, X/Open, OSF/1, and Motif are registered trademarks of the Open Group.

Citrix, ICA, Program Neighborhood, MetaFrame, WinFrame, VideoFrame, and MultiWin are trademarks or registered trademarks of Citrix Systems Inc.

HTML, XML, XHTML, and W3C are trademarks or registered trademarks of W3C®, World Wide Web Consortium, Massachusetts Institute of Technology.

Apple, App Store, iBooks, iPad, iPhone, iPhoto, iPod, iTunes, Multi-Touch, Objective-C, Retina, Safari, Siri, and Xcode are trademarks or registered trademarks of Apple Inc.

IOS is a registered trademark of Cisco Systems Inc.

RIM, BlackBerry, BBM, BlackBerry Curve, BlackBerry Bold, BlackBerry Pearl, BlackBerry Torch, BlackBerry Storm, BlackBerry Storm2, BlackBerry PlayBook, and BlackBerry App World are trademarks or registered trademarks of Research in Motion Limited.

Google App Engine, Google Apps, Google Checkout, Google Data API, Google Maps, Google Mobile Ads, Google Mobile Updater, Google Mobile, Google Store, Google Sync, Google Updater, Google Voice, Google Mail, Gmail, YouTube, Dalvik and Android are trademarks or registered trademarks of Google Inc.

INTERMEC is a registered trademark of Intermec Technologies Corporation.

Wi-Fi is a registered trademark of Wi-Fi Alliance.

Bluetooth is a registered trademark of Bluetooth SIG Inc.

Motorola is a registered trademark of Motorola Trademark Holdings LLC.

Computop is a registered trademark of Computop Wirtschaftsinformatik GmbH.

SAP, R/3, SAP NetWeaver, Duet, PartnerEdge, ByDesign, SAP BusinessObjects Explorer, StreamWork, SAP HANA, and other SAP products and services mentioned herein as well as their respective logos are trademarks or registered trademarks of SAP AG in Germany and other countries.

Business Objects and the Business Objects logo, BusinessObjects, Crystal Reports, Crystal Decisions, Web Intelligence, Xcelsius, and other Business Objects products and services mentioned herein as well as their respective logos are trademarks or registered trademarks of Business Objects Software Ltd. Business Objects is an SAP company.

Sybase and Adaptive Server, iAnywhere, Sybase 365, SQL Anywhere, and other Sybase products and services mentioned herein as well as their respective logos are trademarks or registered trademarks of Sybase Inc. Sybase is an SAP company.

Crossgate, m@gic EDDY, B2B 360°, and B2B 360° Services are registered trademarks of Crossgate AG in Germany and other countries. Crossgate is an SAP company.

All other product and service names mentioned are the trademarks of their respective companies. Data contained in this document serves informational purposes only. National product specifications may vary.

These materials are subject to change without notice. These materials are provided by SAP AG and its affiliated companies ("SAP Group") for informational purposes only, without representation or warranty of any kind, and SAP Group shall not be liable for errors or omissions with respect to the materials. The only warranties for SAP Group products and services are those that are set forth in the express warranty statements accompanying such products and services, if any. Nothing herein should be construed as constituting an additional warranty.

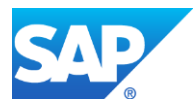

### Typographic Conventions

| Type Style                        | Description                                                                                                    |
|-----------------------------------|----------------------------------------------------------------------------------------------------|
| Example Text                      | Words or characters quoted<br>from the screen. These<br>include field names, screen<br>titles, pushbuttons labels,<br>menu names, menu paths,<br>and menu options.<br>Cross-references to other |
|                                   | documentation                                                                                                    |
| Example text                      | Emphasized words or<br>phrases in body text, graphic<br>titles, and table titles                                                                                                    |
| Example text                      | File and directory names and<br>their paths, messages,<br>names of variables and<br>parameters, source text, and<br>names of installation,<br>upgrade and database tools.                       |
| Example text                      | User entry texts. These are<br>words or characters that you<br>enter in the system exactly as<br>they appear in the<br>documentation.                                                           |
| <example<br>text&gt;</example<br> | Variable user entry. Angle<br>brackets indicate that you<br>replace these words and<br>characters with appropriate<br>entries to make entries in the<br>system.                                 |
| EXAMPLE TEXT                      | Keys on the keyboard, for example, F2 or ENTER.                                                                                                    |

### Icons

| lcon | Description           |
|------|-----------------------|
|      | Caution               |
|      | Important             |
|      | Note                  |
|      | Recommendation or Tip |
| ▶.   | Example               |

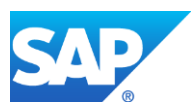

# **Table of Contents**

| 1. | Guide Overview1 |                                              |   |
|----|-----------------|----------------------------------------------|---|
| 2. | Solu            | tion Information                             | 1 |
| 3. | Syst            | em Setup and Preparation                     | 1 |
|    | 3.1             | Product Versions and Software Components     | 1 |
|    | 3.2             | Connecting to your SCM Solution              | 2 |
|    | 3.3             | Specific Activities                          | 2 |
|    |                 | 3.3.1 Transaction SICK                       | 2 |
|    |                 | 3.3.2 Transaction DB59                       | 3 |
|    |                 | 3.3.3 Transaction DB50N                      | 3 |
|    |                 | 3.3.4 Transaction SE06                       | 3 |
|    |                 | 3.3.5 Transaction SECSTORE                   | 4 |
|    |                 | 3.3.6 Transaction STMS                       | 4 |
|    |                 | 3.3.7 Transaction RZ10                       | 4 |
|    |                 | 3.3.8 Transaction SMLG                       | 4 |
|    |                 | 3.3.9 Transaction RZ12                       | 5 |
|    |                 | 3.3.10 Transaction STRUSTSSO2                | 5 |
|    |                 | 3.3.11 Transaction RZ04 / RZ03               | 5 |
|    |                 | 3.3.12 Transaction SM59                      | 5 |
|    |                 | 3.3.13 Transaction SGEN                      | 3 |
|    |                 | 3.3.14 Change SAPFQDN Parameter              | 3 |
|    |                 | 3.3.15 Resolve "host.domain" in Local System | 7 |
| 4. | Secu            | urity Aspects                                | 7 |
|    | 4.1             | General Security Guidelines                  | 7 |
|    | 4.2             | User Administration and Authentication       | 7 |
|    |                 | 4.2.1 Sample users                           | 7 |
| 5. | Add             | itional Information                          | 8 |
|    | 5.1             | OS Access to SCM Solution Instance           | 3 |

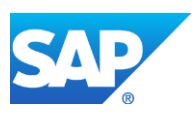

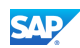

### **1. Guide Overview**

This guide provides information you need to use SAP SCM 7.0 enhancement package 2 in SAP Cloud Appliance Library. This sandbox system can be used to evaluate the functionalities in SAP SCM 7.0 enhancement package 2. For more information about SAP SCM 7.0 enhancement package 2, see the official product documentation on <u>Help Portal</u>.

This document is intended for the following project roles:

• System administrators and basis consultants: system set up and preparation including troubleshooting.

### **2. Solution Information**

This solution contains a standard installation of SCM 7.0 enhancement package 2. Media are identical as they can be downloaded from the SAP Service Marketplace.

### **3. System Setup and Preparation**

#### 3.1 **Product Versions and Software Components**

SCM 7.0 enhancement package 2

Notice that this image solely contains the ABAP stack.

| Component Release |            | Support Package |  |
|-------------------|------------|-----------------|--|
| SAP_ABA           | 731        | 0               |  |
| SAP_BASIS         | 731        | 0               |  |
| PI_BASIS          | 731        | 0               |  |
| ST-PI             | 2008_1_700 | 4               |  |
| SAP_BW            | 731        | 0               |  |
| MDG_FND           | 731        | 0               |  |
| SAP_AP            | 700        | 24              |  |
| SAP_BS_FND        | 731        | 0               |  |
| WEBCUIF           | 731        | 0               |  |
| EA-IPPE           | 400        | 19              |  |
| SCEMSRV           | 701        | 4               |  |
| SCM               | 702        | 0               |  |
| SCMBPLUS          | 702        | 0               |  |
| SCMEWM            | 702        | 0               |  |
| SCMSNC            | 702        | 0               |  |
| SCM_BASIS         | 702        | 0               |  |
| BI_CONT           | 746        | 0               |  |

#### Selection of software components included in this image:

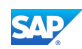

| QIE | 200 | 6 |
|-----|-----|---|
|-----|-----|---|

#### Content

[Main Component]: SAP SCM 7.0, enhancement package 2 [Stack-no. of Main Component]: Support package stack 00 [Localized Country]: USA [Language]: EN

### **3.2 Connecting to your SCM Solution**

#### Procedure

1. Run the following activity to access the SAP GUI to complete the system configuration:

- 2. Choose the Create a new entry action.
- 3. Select the User Specified System option.
- 4. On the System Connection Parameter screen, make the following entries.

| Parameter ID       | Parameter Value                                | Note                                                                                  |  |
|--------------------|------------------------------------------------|---------------------------------------------------------------------------------------|--|
| Connection Type    | Custom application server                      |                                                                                       |  |
| Description        | <your description=""></your>                   | Create a description for the new system entry to be shown in your SAP Logon overview. |  |
| Application Server | <ip address="" instance="" of="" your=""></ip> | You find the IP address of your instance in the instance details screen.              |  |
| Instance Number    | 00                                             | Default value for SAP Cloud<br>Appliance Library images                               |  |
| System ID          | SCM                                            |                                                                                       |  |

5. Save this new entry in the SAP Logon entries for future logon.

### 

Now you can connect to the solution instance.

6. Continue with the specific activities described in Chapter 3.3 in this document. Log on via the sample user listed in Chapter 4.2.1 to perform the specific activities.

### 3.3 Specific Activities

Execute the transactions in this section to configure the solution instance.

### **3.3.1 Transaction SICK**

#### Purpose

Check the health of the system.

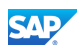

#### Executed Already: Yes To Be Executed (again): Yes

#### Actions

Call transaction SICK

#### **Expected Result**

SAP System Check: "no errors reported"

### 3.3.2 Transaction DB59

#### Purpose

Set correct MaxDB passwords for the application server.

#### **Executed Already: No**

To Be Executed (again): Yes

#### Actions

- 1. Call transaction DB59.
- 2. Click on the Integration Data button.
- 3. Set Password to the Master Password specified upon starting the solution instance.
- 4. Go back to the previous screen.
- 5. Perform a connection test by clicking the Connection Test button.
- 6. On the next screen, mark the server line and click the Check Selected Servers button.

#### **Expected Result**

The application server is able to establish database connection.

All lights are displayed in green. In case of a red light please ensure that you have the right connection and the correct Master Password.

### **3.3.3 Transaction DB50N**

#### Purpose

Monitor the availability of the MaxDB database.

#### Executed Already: No

To Be Executed (again): Yes

#### Actions

- 1. Call Transaction DB50N
- 2. Select your SID for Name of Database Connection.
- 3. Choose Execute (F8) and select No on the pop-up screen.

#### **Expected Result**

Successful result - your database is displayed.

### 3.3.4 Transaction SE06

#### Purpose

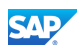

Post Installation Actions for Transport Organizer.

#### Executed Already: Yes

To Be Executed (again): No

#### Actions

None, because this transaction has been executed.

### 3.3.5 Transaction SECSTORE

#### Purpose

Administration of Secure Storage.

#### **Executed Already: Yes**

```
To Be Executed (again): No
```

#### Actions

None, because this transaction has been executed.

### **3.3.6 Transaction STMS**

#### Purpose

Configure Transport Organizer.

Executed Already: Yes

To Be Executed (again): No

#### Actions

None, because this transaction has been executed.

### 3.3.7 Transaction RZ10

#### Purpose

Import profile parameters.

Executed Already: Yes To Be Executed (again): No

#### Actions

None, because this transaction has been executed.

### 3.3.8 Transaction SMLG

#### **Purpose** Change Logon Group.

Executed Already: Yes To Be Executed (again): No

#### Actions

None, because this transaction has been executed.

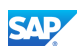

### 3.3.9 Transaction RZ12

#### Purpose

Change Logon Group.

#### Executed Already: Yes

To Be Executed (again): No

#### Actions

None, because this transaction has been executed.

## 3.3.10 Transaction STRUSTSSO2

#### Purpose

Setting up Single Sign-On for the system.

#### Executed Already: No To Be Executed (again): Yes

#### Actions

- 1. Call Transaction STRUSTSSO2.
- 2. Right mouse click for the following entries to create/replace/delete PSE:
  - a. SNC SAP Cryptolib
  - b. System PSE
  - c. SSL server Standard
  - d. SSL client (Standard)

#### **Expected Result**

Single Sign-On is configured correctly.

### 3.3.11 Transaction RZ04 / RZ03

#### Purpose

Maintain Instances or Operation modes

#### **Executed Already: Yes**

To Be Executed (again): No

#### Actions

None, because this transaction has been executed.

### 3.3.12 Transaction SM59

**Purpose** Configure ABAP and RFC Connections

Executed Already: Yes To Be Executed (again): No

#### Actions

None, because this transaction has been executed.

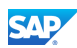

### **3.3.13 Transaction SGEN**

#### Purpose

Generate ABAP Resources.

#### Executed Already: Yes

To Be Executed (again): No

#### Actions

None, because this transaction has been executed.

### 3.3.14 Change SAPFQDN Parameter

#### Purpose

Change the SAPFQDN parameter values in the profiles and configure the host names in /etc/hosts so that you can access Business Client via the Browser.

#### Actions

- 1. Log in to your Amazon instance as 'root' user name where the SCM system is running. Refer to chapter 5.1 for information on OS access to the solution instance.
- Create a shell script file as follows to execute the commands at the operating system level for your solution instance. Replace the value for NEWDOMAIN. OLDDOMAIN corresponds to the current SAPFQDN parameter value in the profile.

```
#!/bin/bash
OLDDOMAIN=dummy.nodomain
NEWDOMAIN=wdf.sap.corp
SID=SCM
sid=`echo $SID | tr '[A-Z]' '[a-Z]'`
hostname=scm702
sed -i.bak -e "<u>s@^[ \t]*SAPFQDN[ \t]*=.*@SAPFQDN = $NEWDOMAIN@g</u>"
/sapmnt/$SID/profile/DEFAULT.PFL
sed -i.bak -e "<u>s@^[ \t]*SAPFQDN[ \t]*=.*@SAPFQDN = $NEWDOMAIN@g</u>"
/sapmnt/$SID/profile/${SID}_DVEBMGS00_${hostname}
sed -i.bak -e "s@$OLDDOMAIN@$NEWDOMAIN@g" /etc/init.d/updatehosts
/etc/init.d/updatehosts start
su -c stopsap - ${sid}adm
su -c startsap - ${sid}adm
```

- 3. Assign the execute permission to the script file; e.g. chmod 755 <script file name>. Execute the script. Note that you may see a '.. failed' message in the output. You can ignore this message.
- 4. Review each affected profile and confirm that the SAPFQDN parameter value is updated to the value of NEWDOMAIN. In the example script file above, the affected profiles are DEFAULT.PFL and SCM\_DVEBMGS00\_scm702 under /sapmnt/SCM/profile. Note that you may see multiple entries for the SAPFQDN parameter in DEFAULT.PFL. This is not a problem.
- 5. Review /etc/hosts file and confirm that the host names contain the value of NEWDOMAIN as part of the host names.

```
For example:
10.79.21.189 sid-scm scm702 scm702.wdf.sap.corp scm702 scm702.wdf.sap.corp
```

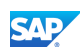

### 3.3.15 Resolve "host.domain" in Local System

#### Purpose

Since "host.domain" might not be a registered DNS or a Web address, it is necessary to make modification in the local operating system to resolve the "host.domain" to the belonging IP address of the SAP system.

#### Actions

 You have to configure the hostnames also inside your local hosts file. In the Windows operating systems the path to the hosts file is: <windowspath>/system32/drivers/etc/hosts.

In the UNIX operating systems the path is: /etc/hosts.

The entry to the local host file contains following values: IP Address to VM <tab> hostname.domainname specified in the SAP system.

#### For example:

10.79.21.189 scm702.wdf.sap.corp

### **4. Security Aspects**

This section provides an overview of the security relevant information that applies to the deliverables of this solution package.

### 4.1 General Security Guidelines

To access the latest version of the security guide, log on to SAP Service Marketplace SCM 7.0 enhancement package 2 directly using this <u>link</u>.

### 4.2 User Administration and Authentication

This section provides an overview of the users required for this solution package.

### 4.2.1 Sample users

The following sample users have been created in the respective clients in the system.

| Purpose                                     | User ID      | Initial Password                                                                 | Name | Last Name |
|---------------------------------------------|--------------|----------------------------------------------------------------------------------|------|-----------|
| Client 000: for system administration tasks | DDIC<br>SAP* | Password is set to<br>master password<br>provided by you at<br>Instance creation |      |           |
| Client 001                                  | DDIC<br>SAP* | Password is set to<br>master password<br>provided by you at<br>Instance creation |      |           |
| Client 066                                  | SAP*         | Password is set to<br>master password<br>provided by you at<br>Instance creation |      |           |

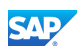

# **5. Additional Information**

### 5.1 OS Access to SCM Solution Instance

If you need OS access, you must use SSH connectivity. Use the default user **root** and the **private key** for the SCM instance, which was downloaded when your SCM instance was created from SAP Cloud Appliance Library. You can use tools such as PuTTY or SSH to connect to the OS. Refer to Amazon Elastic Compute Cloud documentation for detailed information on connecting to Linux/UNIX instances.

| Parameter ID    | Parameter<br>Value | Note                                                                                                    |
|-----------------|--------------------|----------------------------------------------------------------------------------------------------|
| OS User<br>Name | root               | The default OS Administrator user for Linux SUSE.                                                                                          |
| OS Password     | <none></none>      | Use the private key (downloaded during the creation of the SCM instance in SAP Cloud Appliance Library) for logging on with the root user. |